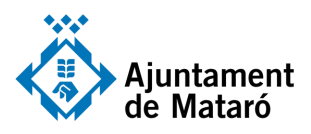

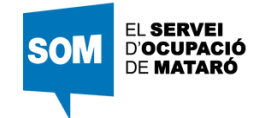

## Ofertes del SOM i de la XALOC

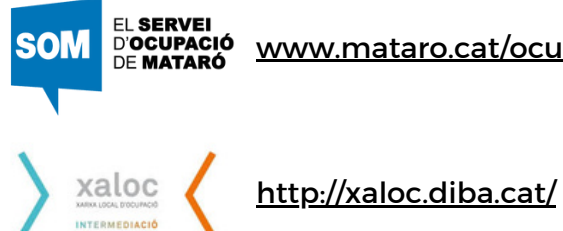

www.mataro.cat/ocupacio

A la web del SOM hi trobaràs ofertes de Mataró

A la web de la XALOC, a més a més de les ofertes del SOM. hi trobaràs ofertes de tota la província de Barcelona

## Com inscriure't a les ofertes de feina de la XALOC

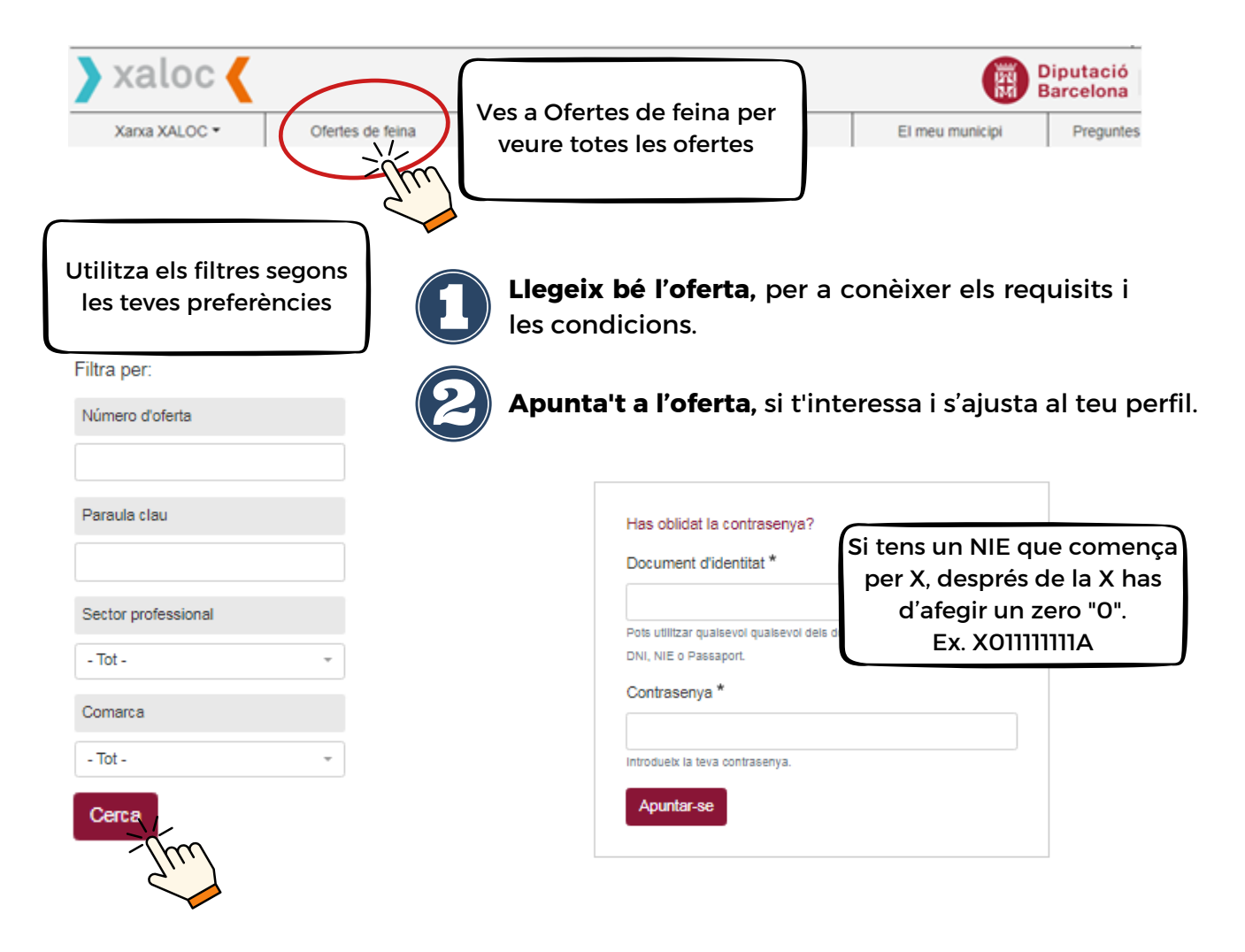

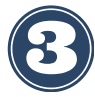

Envia el currículum per mail, sempre que t'ho demani. Trobaras l'adreça en la descripció de l'oferta.

- No t'oblidis d'indicar la referència de l'oferta en l'assumpte del mail.
- Assegura't que el currículum està actualitzat i s'adapta a l'oferta.

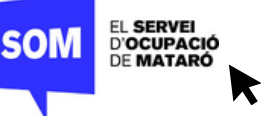

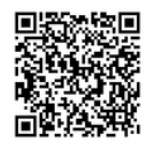

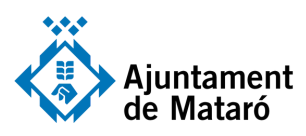

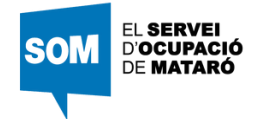

## El meu espai

| 🔪 xaloc 🎸                                     |                            |            |                                                                                                  |                 | Diputació<br>Barcelona |
|-----------------------------------------------|----------------------------|------------|--------------------------------------------------------------------------------------------------|-----------------|------------------------|
| Xarxa XALOC 🕶                                 | Ofertes de feina           | Formació   | El meu espai                                                                                     | El meu municipi | Preguntes              |
| Des de "El meu espai" pots:                   |                            |            | Has oblidat la contrasenya?                                                                      |                 |                        |
| Crea o renovar la contrasenya                 |                            |            | Pots utilitzar quaisevol quaisevol dels documents d'identitat següents:<br>DNI. NIE o Passaport. |                 |                        |
| <ul> <li>Consultar l<br/>candidatu</li> </ul> | l'estat de les teve<br>res | 25         | Contrasenya *                                                                                    |                 |                        |
| Consultar                                     | les teves dades c          | urriculars | Introdueix la teva contrasenya<br>Apuntar-se                                                     | 8.              |                        |

Tingues actualitzada la informació currícular perquè el teu procés recerca de feina sigui més eficaç.

Si et cal actualitzar alguna informació, posa't en contacte amb el SOM:

- trucant al 937582131 o
- per correu electrònic a serveiocupacio@ajmataro.cat

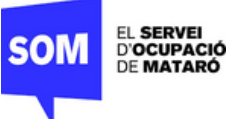

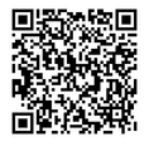